## <u>Οδηγίες για κάνετε την Δήλωση Συνέχισης Άσκησης Γεωτεχνικού</u> <u>Επαγγέλματος</u>

1. Στην αρχική οθόνη του προφίλ σας, επιλέξτε τον σύνδεσμο Μέλη->Δηλώσεις Συνέχισης (εικόνα κάτω)

|      | Δήλωση Συνέχισης 'Ασκησης Γεωτεχνικού Επαγγέλματος                                                                                               |
|------|----------------------------------------------------------------------------------------------------|
| STOP | Η `Αδεια `Ασκησης Επαγγέλματος που κατέχετε ΔΕΝ ΙΣΧΥΕΙ ΠΛΕΟΝ ! Μπορείτε να<br>προχωρήσετε στην άμεση υποβολή εκπρόθεσης δήλωσης !                |
|      | Παρακαλώ προχωρήστε στην υποβολή της Δήλωσης Συνέχισης 'Ασκησης Γεωτεχνικού<br>Επαγγέλματος από το μενού ' <u>Μέλη-&gt;Δηλώσεις Συνέχισης</u> '. |

ή εναλλακτικά από την αριστερή στήλη, την ενότητα Δηλώσεις Συνέχισης (εικόνες κάτω)

| 8 🔅 | Μέλη                                                                                                    |
|-----|----------------------------------------------------------------------------------------------------|
|     | 🚸 Στοιχεία Καρτέλας                                                                                                    |
|     | Μεταβολές Στοιχείων                                                                                                    |
|     | 🚸 Οικονομική Κάρτα                                                                                                    |
|     | Δηλώσεις Συνέχισης     Δηλώσεις Συνέχισης     Δηλώσεις Συνέχισης     Δηλώσεις Συνέχισης     Δηλώσεις Συνέχισης     Δηλώσεις Συνέχισης     Δηλώσεις Συνέχισης     Δηλώσεις Συνέχισης     Δηλώσεις Συνέχισης     Δηλώσεις Συνέχισης     Δηλώσεις     Δηλώσεις     Δηλήμα στη Δηλώσεις     Δηλώσεις     Δηλ |
|     | Βεβαιώσεις / Πισθωσις Ιωτροης Γουτη                                                                                                    |

2. Στη συνέχεια επιλέξτε τον σύνδεσμο όπως φαίνεται στην παρακάτω εικόνα:

Νέα Δήλωση Συνέχισης 'Ασκησης Γεωτ. Επαγγέλματος

3. Διαβάστε την Σημαντική Επισήμανση και πατήστε ΟΚ (εικόνα):

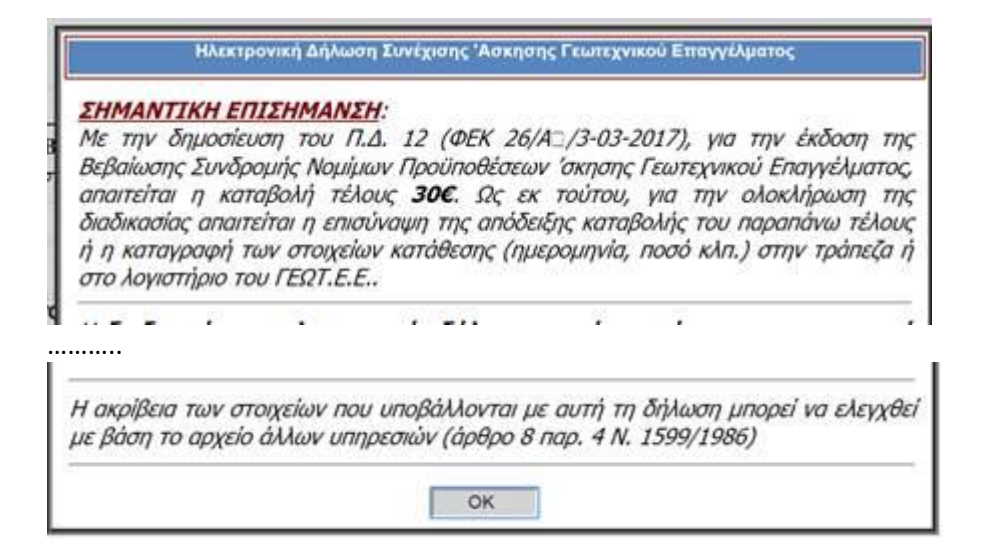

4. Θα πρέπει να συμπληρώσετε την Δήλωση που αποτελείται από 5 βήματα.

Σε κάθε βήμα πατάμε ΕΠΟΜΕΝΟ στο κάτω μέρος

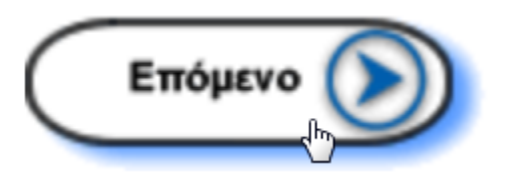

Ш

και εφόσον δεν προχωράει, μας εμφανίζει μήνυμα επειδή είναι πιθανόν να μην έχουν συμπληρωθεί όλα τα στοιχεία του βήματος (όπως στην εικόνα κάτω). Οπότε κάνουμε τη διορθώνουμε και πατάμε πάλι ΕΠΟΜΕΝΟ.

| Δεν συμπληρώσατε όλα τα απαραίτητα στοιχεία (Επώνυμο Πατέρα) |                         |  |
|--------------------------------------------------------------|-------------------------|--|
| Ημ.Δημιουργίας: 09/04/20 13:59:15                            | Κατάσταση: <b>Προσι</b> |  |

5. Προσοχή στο 3ό βήμα, όπου το σύστημα θα σας ενημερώσει τόσο για τις πιθανές οφειλόμενες συνδρομές αλλά και για το τέλος που απαιτείται για την έκδοση της σχετικής Βεβαίωση Συνδρομής Νόμιμων Προϋποθέσεων (εικόνα κάτω).

| Στοιχεία Πληρωμής         |                                |
|---------------------------|--------------------------------|
| Πληρωτέο Ποσό: 76,00 Euro | <u>Επιλογές Ποσού Πληρωμής</u> |

Πατώντας στο κουμπάκι Επιλογές Ποσού Πληρωμής, μπορείτε να δείτε μια ανάλυση του ποσού πληρωμής (εικόνα κάτω)

| Residence many many and an and a second to a<br>Residence<br>Residence<br>Reside | itteadxu.t<br>Itteadxu.t<br>Ixeevidii u | ono Alvaxa<br>mapatráxu, tipaš u<br>tav, svilatenci |
|----------------------------------------------------------------------------------------------------|-----------------------------------------|-----------------------------------------------------|
| Πίνακος Χοεώσ                                                                                                    | TELOY                                   |                                                     |
| Πλακος Χρεώς<br>Τέλος Συνέχεσης (χωρίς παλιές οφειλές)                                                                                                    | 30.00                                   |                                                     |
| Πίνακος Χρεώσ<br>Τέλος Συνέχισης (χωρίς πολιές οφειλές)<br>Παλιές οφειλές απο συνδρομές                                                                                                    | 30.00<br>46.00                          |                                                     |
| Πλακος Χοτώσ<br>Τέλος Συνέχρσης (χωρίς παλές οφιλές)<br>Παλές οφιλές απο συνδρομές<br>Τρέχουσα Συνδρομή                                                                                                    | 30.00<br>46.00<br>0.00                  |                                                     |

6. Εφόσον θέλετε να πληρώσετε και την συνδρομή του τρέχοντος έτος πατήστε στο ίδιο παράθυρο την επιλογή:

Τέλος Συνέχισης + τρέχουσα συνδρομή (περιέχει το παραπάνω ποσό με προσθήκη της συνδρομής για την τρέχουσα χρονιά) με τον αντίστοιχο Πίνακα Χρεώσεων (εικόνα κάτω)

| οεύκλουν<br>* Πλος Συνένκαις + τοξικοικά συνδρομή<br>τροσέτικη της συνδρομής για την Τρίγουσα<br>Ιντηκα Χορύκδεων | (περιέχο, το παραπάνω, πορι<br>περιέχο, το παραπάνω, πορι<br>πορικάτι με τον αντίστοικο |
|----------------------------------------------------------------------------------------------------|-----------------------------------------------------------------------------------------|
| Πίνακος Χρεών                                                                                                    | 76ww                                                                                    |
| Τέλος Συνέχισης (χωρίς παλιές οφειλές)                                                                            | 30.00                                                                                   |
| Παλές οφειλές απο συνδρομές                                                                                       | 46.00                                                                                   |
| The second second                                                                                                 | 15,00                                                                                   |
| theXongia trinobothu                                                                                              | 91.00                                                                                   |

- Τέλος για να κλείσει το παράθυρο πατήστε Αποθήκευση (σε περίπτωση που έχετε μεταβάλλει κάτι στο παράθυρο), αλλιώς Επιστροφή.
- Στο 3° βήμα επιλέξτε να πληρώσετε είτε μέσω κάρτας επιλέγοντας Online Πληρωμή με Πιστωτική / Χρεωστική Κάρτα (εικόνες κάτω)

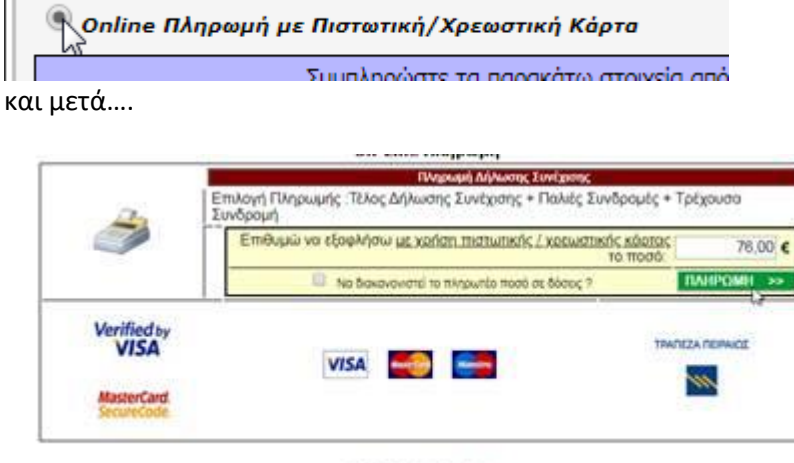

thistate in IntelSoft

Είτε μέσω web e-banking κατεβάζοντας/εκτυπώνοντας την αποθηκευμένη εντολή πληρωμής.

| Magazzie Rooi: 76.07 Ku                                                               | <ul> <li>Endents finessi filosonals</li> </ul>                                                        |                                   |
|---------------------------------------------------------------------------------------|----------------------------------------------------------------------------------------------------|-----------------------------------|
| * Appending Supplicity                                                                |                                                                                                    |                                   |
| Rengelarant Drogstar                                                                  | IpamaÇaniye Zuwadilayiye                                                                              |                                   |
|                                                                                       |                                                                                                    |                                   |
| Jregsiz Bispauric ann.                                                                | Augurrigen / Bill / Bill                                                                              |                                   |
| Collee Blogsopi at Ber                                                                | Anguntigen (2072)<br>surmeij/Rasantronij Kilarn                                                       |                                   |
| Diregele (Migneyel), ern.<br>Coltre Obigespil, pr flor<br>Irrah (Transch, / Kristeriy | Anyarrigan / 19719<br>narrady/Aproximal Algers<br>ni Talmila;                                         |                                   |
| Codes Disperiel an Inc.                                                               | Angentipes (1979)<br>normal (Consultant) Filera<br>an Talmän<br>normal And Talmalon, Annalis (Drawalt | Δημοιούγία Νέας Εντολής Πληρουρής |

9. Στη συνέχεια πληρώσετε τις οφειλές σας μέσω ebanking χρησιμοποιώντας το κωδικό της σχετικής εντολής πληρωμής που εμφανίζετε στο αρχείο pdf (ΕΝΤΟΛΗ ΠΛΗΡΩΜΗΣ).

10. Όταν θα ολοκληρώσετε την e-πληρωμή στη τράπεζα σας, θα επιστρέψτε στην Δήλωση προκειμένου να συμπληρώσετε τα στοιχεία τραπεζικής συναλλαγής (εναλλακτικά μπορείτε να μας ανεβάστε και το αρχείο καταθετηρίου (όπως φαίνεται και στις εικόνες).

| Αριθμός Απόδειξης: 111 |    | Ηυ Πληρωμής | 09/04/2020 |
|------------------------|----|-------------|------------|
| Ποσό (Euro):           | 76 |             |            |

Ή

| Αρχείο Καταθετηρίου: | Choose File No file chosen               |
|----------------------|------------------------------------------|
| Πράξη Συνταξιοδότηση | ς (δεν an Υποδείξτε το αρχείο που θέλετε |

Σε περίπτωση που το σύστημα στο μεταξύ, σας έχει αποσυνδέσει, ξανασυνδεθείτε και επιλέξτε Δηλώσεις Συνέχισης. Στη συνέχεια ανοίξτε πάλι την προσωρινά αποθηκευμένη δήλωση από τον κίτρινο φάκελο δεξιά. Μεταβείτε πάλι στο 3° βήμα για να καταχωρήσετε τα στοιχεία πληρωμών όπως περιγράφετε παραπάνω.

| Hu. Anarosovice | Karderson            | Αρ.Πρωτοκάλλου |    |
|-----------------|----------------------|----------------|----|
| 13/03/20 14/20  | Προσωρινή Αποθήκευση |                | 20 |

11. Στο 4° βήμα διαβάζετε τις δηλώσεις και εφόσον αποδέχεστε επιλέξτε το κουτάκι : Αποδέχομαι τις παραπάνω δηλώσεις:

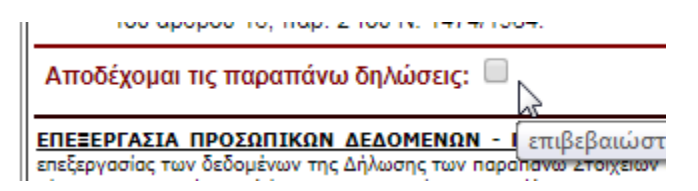

12. Μην ξεχάσετε στο 5° βήμα να πατήσετε Υποβολή!, εφόσον έχετε ελέγξει τα δηλούμενα.

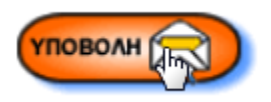

13. Και στη συνέχεια ΟΚ:

## onlinegeotee.gr says

--- ΣΗΜΕΙΩΣΗ - ΔΕΝ θα φύγει email προς το μέλος (Υποβολή από ΣΤΕΛΕΧΟΣ) ! ----Να γίνει οριστική υποβολή ; (Σημειώστε ότι μετά την οριστική υποβολή ΔΕΝ υπάρχει η δυνατότητα διορθώσεων) ?

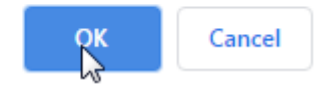

Το αρμόδιο τμήμα θα ενημερωθεί και θα επεξεργαστεί την Δήλωση Συνέχισης. Μόλις ολοκληρωθεί η επεξεργασία θα ενημερωθείτε μέσω email για τις περαιτέρω ενέργειες προκειμένου να κατεβάσετε την Βεβαίωση Συνδρομής Νόμιμων Προϋποθέσεων (εφόσον εγκριθεί).

14. Συνδεθείτε στην πλατφόρμα μας και επιλέξτε πάλι Δηλώσεις Συνέχισης και κάντε κλικ στο κόκκινο εικονίδιο για την εμφάνιση του σχετικού αρχείου Δήλωσης που θέλετε να εκτυπώσετε.

| 24/12/ 09:36 | Eynpillipet | E.2467.182.08.2019 |
|--------------|-------------|--------------------|
|              |             | Epigement Astron   |